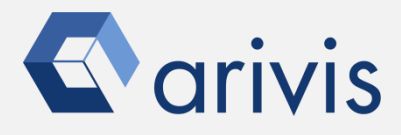

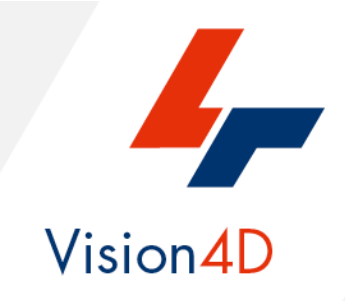

## **Application Note #21**

## How to : «Change the time interval in a time series dataset»

The application-note purpose is to define how to modify the time interval of each time point in a time series dataset

**Application Note** «Change the time interval in a Timelapse dataset»

## Change the time interval in a time series dataset

From the Data menu, select the «Edit Structure...» item.

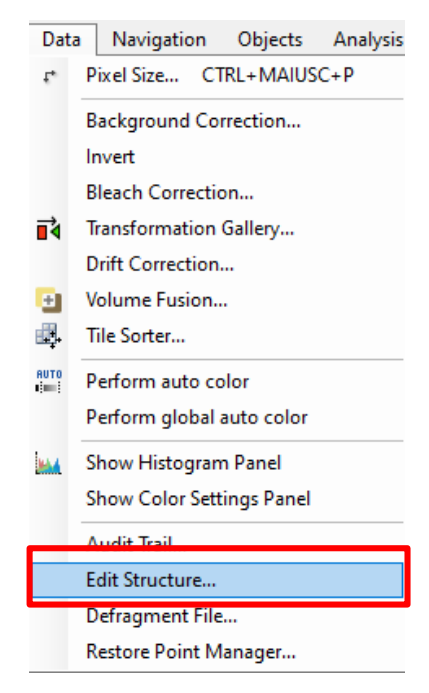

Select the Image Set.

| mage Sets                  | Channels   | = | Time Points   | =         | Planes (T=1) | Ŧ |
|----------------------------|------------|---|---------------|-----------|--------------|---|
| iovra elabo4.ims (default) | Channel #1 |   | Time Point 1  | 00:00     | Plane 1      |   |
|                            | Channel #2 |   | Time Point 2  | 00:04.008 | Plane 2      |   |
|                            |            |   | Time Point 3  | 00:08.016 | Plane 3      |   |
|                            |            |   | Time Point 4  | 00:12.024 | Plane 4      |   |
|                            |            |   | Time Point 5  | 00:16.032 | Plane 5      |   |
|                            |            |   | Time Point 6  | 00:20.040 | Plane 6      |   |
|                            |            |   | Time Point 7  | 00:24.048 | Plane 7      |   |
|                            |            |   | Time Point 8  | 00:28.056 | Plane 8      |   |
|                            |            |   | Time Point 9  | 00:32.064 | Plane 9      |   |
|                            |            |   | Time Point 10 | 00:36.072 | Plane 10     |   |
|                            |            |   | Time Point 11 | 00:40.080 | Plane 11     |   |
|                            |            |   | Time Point 12 | 00:44.088 | Plane 12     |   |
|                            |            |   | Time Point 13 | 00:48.096 | Plane 13     |   |
|                            |            |   | Time Point 14 | 00:52.104 | Plane 14     |   |
|                            |            |   | Time Point 15 | 00:56.112 | Plane 15     |   |
|                            |            |   | Time Point 16 | 01:00.120 | Plane 16     |   |
|                            |            |   | Time Point 17 | 01:04.128 | Plane 17     |   |
|                            |            |   | Time Point 18 | 01:08.136 | Plane 18     |   |
|                            |            |   | Time Point 19 | 01:12.144 | Plane 19     |   |
|                            |            |   | Time Point 20 | 01:16.152 | Plane 20     |   |
|                            |            |   | Time Point 21 | 01:20.160 | Plane 21     |   |
|                            |            |   | Time Point 22 | 01:24.168 | Plane 22     |   |
|                            |            |   | Time Point 23 | 01:28.176 | Plane 23     |   |
|                            |            |   | Time Point 24 | 01:32.184 | Plane 24     |   |

## Change the time interval in a time series dataset

Right mouse click on any time point item

| Time Points   | ≡         | Planes (T= |          |
|---------------|-----------|------------|----------|
| Time Point 1  | 00:00     | ^          | Plane 1  |
| Time Point 2  | 00:04.008 |            | Plane 2  |
| Time Point 3  | 00:08.016 |            | Plane 3  |
| Time Point 4  | 00:12.024 |            | Plane 4  |
| Time Point 5  | 00:16.032 |            | Plane 5  |
| Time Point 6  | 00:20.040 |            | Plane 6  |
| Time Point 7  | 00:24.048 |            | Plane 7  |
| Time Point 8  | 00:28.056 |            | Plane 8  |
| Time Point 9  | 00:32.064 |            | Plane 9  |
| Time Point 10 | 00:36.072 |            | Plane 10 |
| Time Point 10 | 00:36.072 |            | Plane 10 |

From the pop-up menu, select the «Set Time Interval..»

| Insert Time points(s) |        |
|-----------------------|--------|
| Delete Time points(s) | Delete |
| Set Time              |        |
| Set Time Interval     |        |

Set the new time interval between two time points

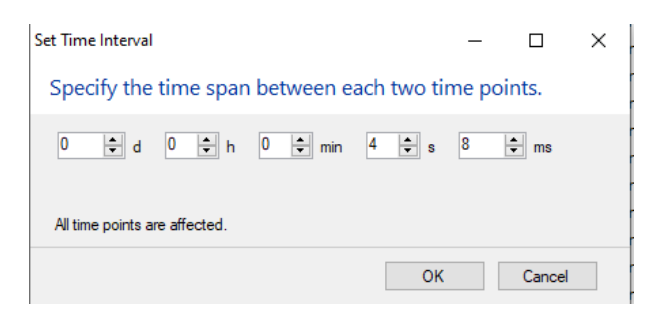

NOTE: All the time points will be effected by the change

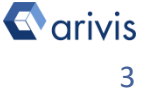

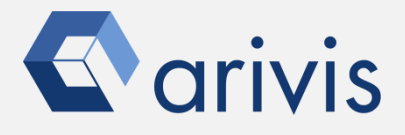

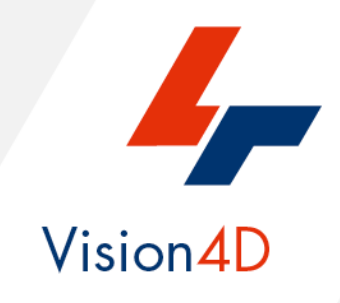

Contact the arivis application support to receive additional technical details about the topic described in the application note.

"The quantitative analysis of the images represents the art of transforming a visual sensation into its schematic and discrete form allowing its univocal description, classification and mathematical and logical interpretation of its spatial and temporal components"

arivis AG, Am Kabutzenhof 21, 18057 Rostock, Germany

Email : support@arivis.com